Sistema General de Indicadores de Telecomunicaciones

# MANUAL DE USUARIO SIGITEL

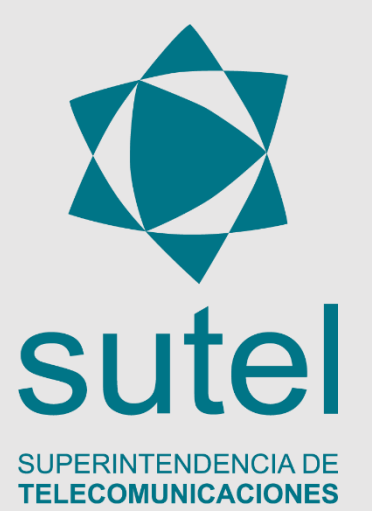

Superintendencia de Telecomunicaciones

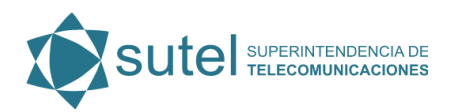

### Tabla de contenido

| INTRODUCCIÓN                                | .2  |
|---------------------------------------------|-----|
| SIGITEL                                     | .3  |
| Funcionalidad N° 1: Definiciones            | . 4 |
| Funcionalidad N° 2: Descarga de Indicadores | . 7 |
| Funcionalidad N° 3: Gráfico de Indicadores  | . 9 |
| Funcionalidad Nº4: Publicaciones            | 11  |

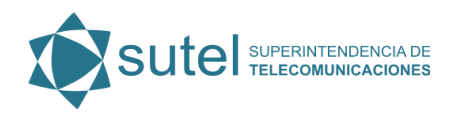

# INTRODUCCIÓN

El presente documento esta dirigido al usuario que necesita consultar información relevante y necesaria sobre los indicadores que la SUTEL pone a disposición por medio de la herramienta llamada SIGITEL (Sistema de Gestión de Indicadores de Telecomunicaciones). Brindando un servicio agradable y como insumo importante para la libre transparencia de la información de los indicadores.

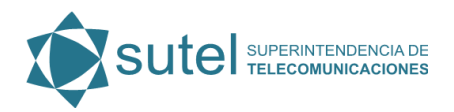

# SIGITEL

SIGITEL es una plataforma que pone a disposición la SUTEL para visualizar y descargar los datos de los indicadores públicos del sector de telecomunicaciones ya sea por operador o a nivel nacional.

Se brinda 4 funcionalidades que le ayudarán a obtener la información según sus necesidades

- Definiciones
- Descarga de Indicadores
- Gráfico de Indicadores
- Publicaciones

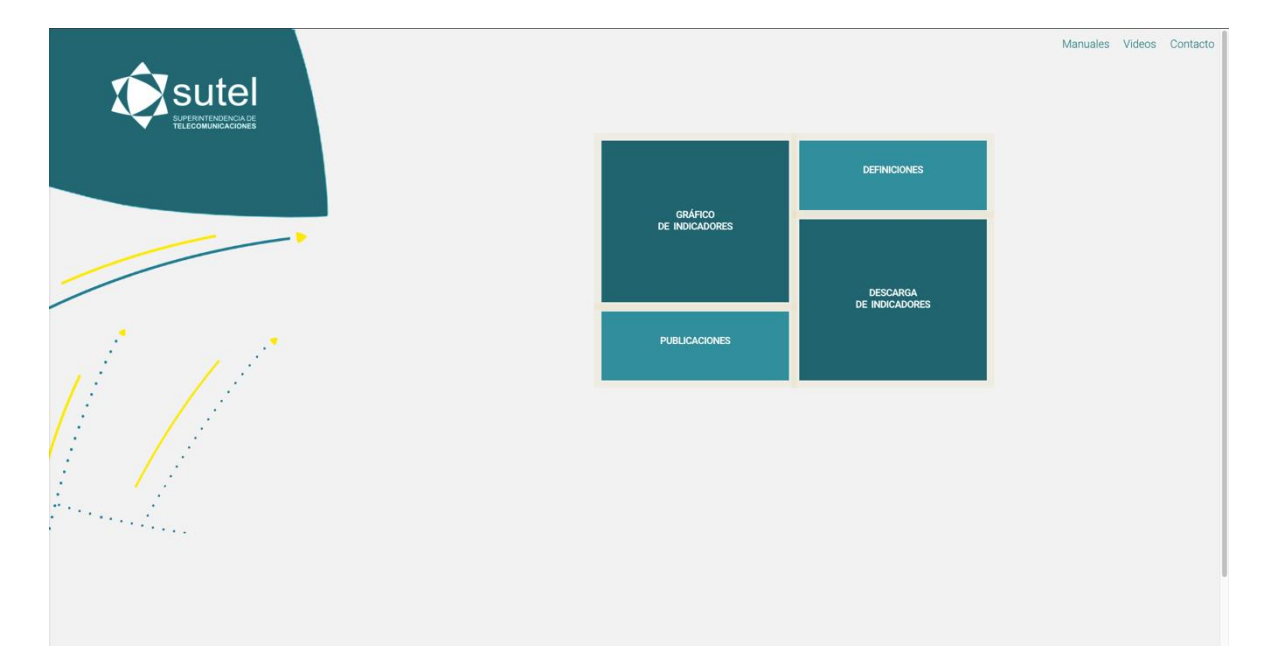

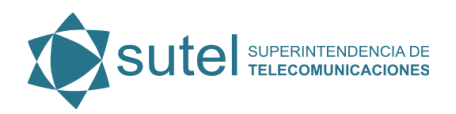

# Funcionalidad N° 1: Definiciones

En esta funcionalidad puede conocer la definición de cada uno de los indicadores públicos disponibles en SIGITEL.

Primero debe escoger el servicio según la imagen asociado, las cuales corresponden a:

• Evolución General del Sector:

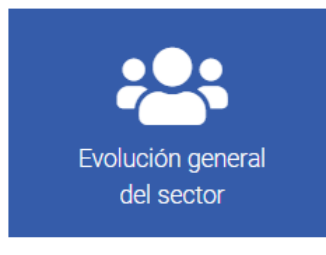

• Telefonía Móvil

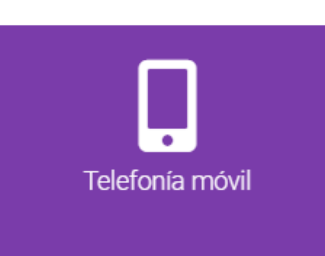

• Telefonía fija

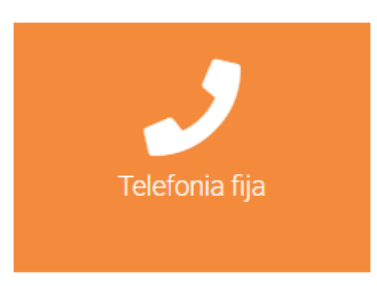

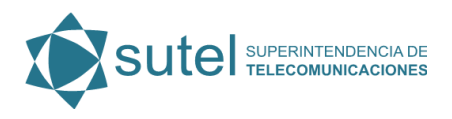

Televisión por Suscripción •

Internet

•

٠

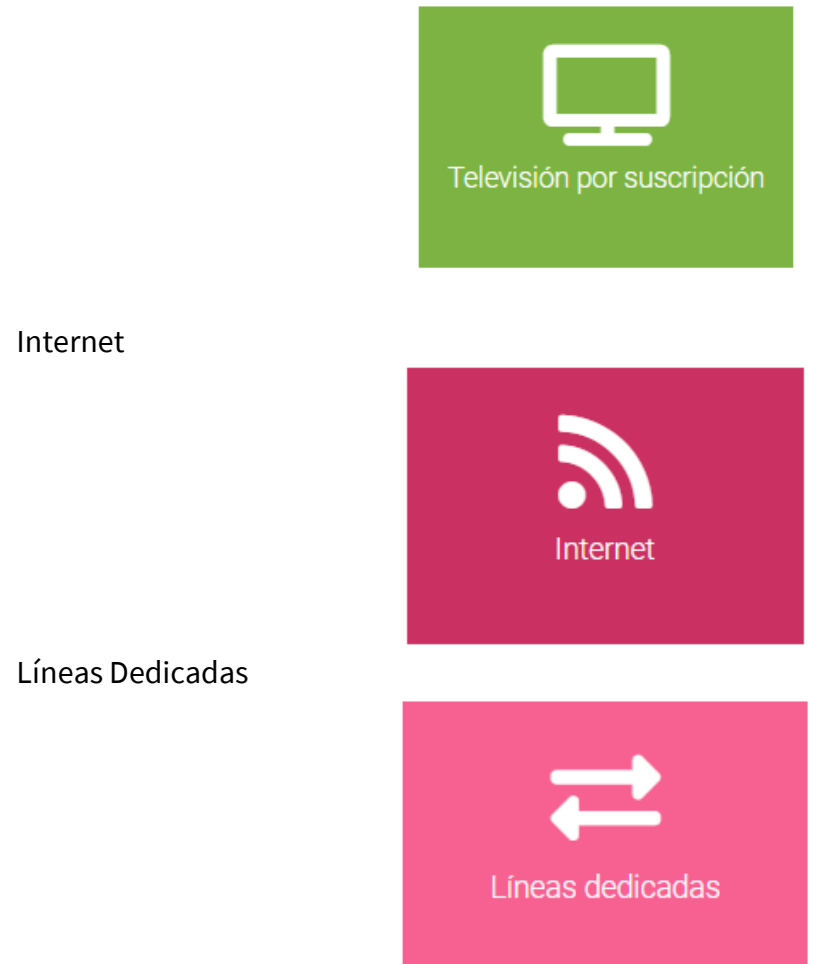

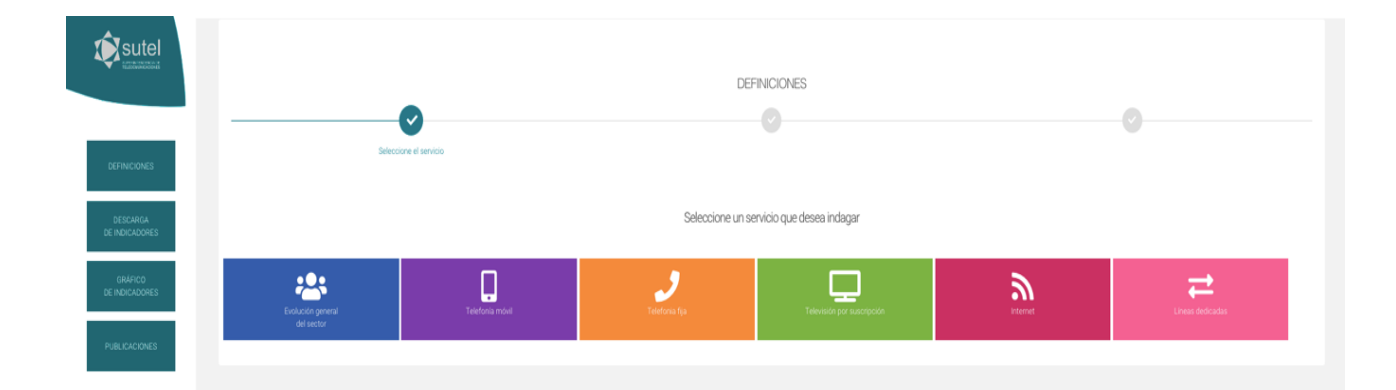

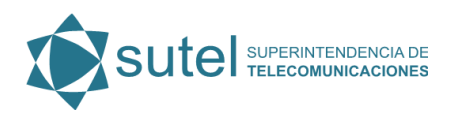

Seguidamente, se seleccionan las temáticas relacionadas con el servicio escogido, las cuales se nombran a continuación:

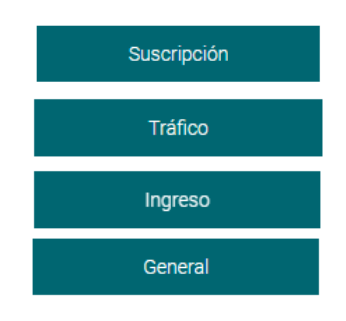

y, por último, selecciona el o los indicadores de interés dando clic en el botón de "Siguiente", para luego poder descargarlos en formato PDF, Excel y CSV

| ndicador                                                                                                    |   |
|----------------------------------------------------------------------------------------------------|---|
| (Selecciona)                                                                                                    | A |
| M1 - Suscripciones, líneas activas móviles postpago<br>M2 - Suscripciones o líneas activas móviles prepago<br>M3 - Capacidad total de líneas móviles instaladas<br>M75 - Suscripciones totales por tecnología |   |
|                                                                                                    |   |

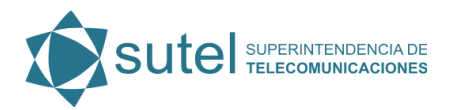

## Funcionalidad N° 2: Descarga de Indicadores

Esta función consiste en poder obtener los valores cuantitativos de los indicadores públicos que la SUTEL pone a disposición, las cuales se pueden filtrar por medio de las opciones que se presentan a continuación:

- Servicio
- Temática
- Operador
- Indicador
- Criterio
- Desagregación

#### Mismas que se encuentra en la zona superior de la página.

| Filtros de indicado | res a descargar |                  |                                         |                                       |
|---------------------|-----------------|------------------|-----------------------------------------|---------------------------------------|
| Servicio            | Tematica        | Operador         | Indicador                               | Criterio                              |
| Telefonía móvil     | Suscripción     | TODOS LOS OPERAD | M2 Suscripciones o líneas activas móvil | M2.1 Cantidad de Suscripciones/líneas |
| Clasificación       |                 |                  |                                         |                                       |
| Suscripción         |                 |                  |                                         |                                       |

El segmento de búsqueda llamado "Desagregación", hace referencia a la desegregación que posee cada indicador según corresponda.

#### Filtros de parámetros de años:

Consisten en seleccionar el rango de fecha a consultar para el indicado,r desde un año y mes inicial hasta el año y mes final, los filtros mencionados se representan de la siguiente manera:

| Ano Inicial | Mes Inicial | Ano Limite | Mes Limite |  |  |
|-------------|-------------|------------|------------|--|--|
| 2010        | Diciembre   | 2015       | Diciembre  |  |  |

Los filtros de fechas se encuentran ubicados en la zona inferior del encabezado de la página.

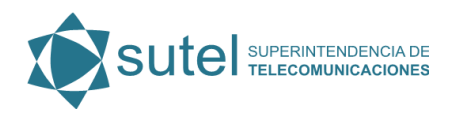

#### Añadir:

Para accionar la búsqueda que se desea, existe un botón llamado "Añadir", el cual se encuentra ubicado en la esquina inferior derecha del encabezado y se representa de la siguiente manera.

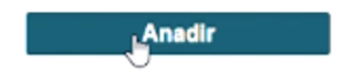

La sección de descargas se representa de la siguiente manera:

|                | Servicio        | Ternatica   | Operador         | Indicador                               | Criterio                             |
|----------------|-----------------|-------------|------------------|-----------------------------------------|--------------------------------------|
|                | Telefonía móvil | Suscripción | TODOS LOS OPERAD | M2 Suscripciones o líneas activas móvil | M2.1 Cantidad de Suscripciones/línea |
| DEFINICIONES   | Clasificación   |             |                  |                                         |                                      |
|                | Suscripcion     |             |                  |                                         |                                      |
| DESCARGA       | Ano Inicial     | Mes Inicial | Ano Limite       | Mes Limite                              |                                      |
| DE INDICADORES | 2010            | Diciembre   | 2015             | Diciembre                               | Anadir                               |
| GRÁFICO        |                 |             |                  |                                         |                                      |
| DE INDICADORES |                 |             |                  |                                         |                                      |

Cuando se obtienen los datos requeridos, SIGITEL brinda la opción de descargar los datos seleccionados en formato Excel.

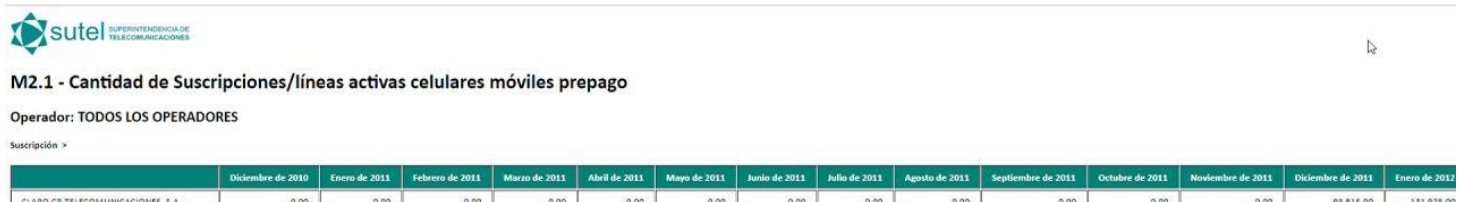

| CLARO CR TELECOMUNICACIONES, S.A.       | 0,00         | 0,00 | 0,00 | 0,00         | 0,00 | 0,00 | 0,00         | 0,00 | 0,00 | 0,00         | 0,00 | 0,00 | 93 815,00    | 151 925,0   |
|-----------------------------------------|--------------|------|------|--------------|------|------|--------------|------|------|--------------|------|------|--------------|-------------|
| INSTITUTO COSTARRICENSE DE ELECTRICIDAD | 1 518 914,00 | 0,00 | 0,00 | 1 676 271,00 | 0,00 | 0,00 | 1 934 401,00 | 0,00 | 0,00 | 2 043 338,00 | 0,00 | 0,00 | 2 509 388,00 | 2 667 585,0 |
| RADIOGRAFICA COSTARRICENSE S.A.         | 0,00         | 0,00 | 0,00 | 0,00         | 0,00 | 0,00 | 0,00         | 0,00 | 0,00 | 13 889,00    | 0,00 | 0,00 | 75 431,00    | 45 035,0    |
| TELEFONICA DE COSTA RICA TC, S.A.       | 0,00         | 0,00 | 0,00 | 0,00         | 0,00 | 0,00 | 0,00         | 0,00 | 0,00 | 0,00         | 0,00 | 0,00 | 108 898,30   | 147 585,0   |
| TELEVISORA DE COSTA RICA S.A.           | 0,00         | 0,00 | 0,00 | 0,00         | 0,00 | 0,00 | 12 240,00    | 0,00 | 0,00 | 64 238,00    | 0,00 | 0,00 | 84 964,00    | 94 835,0    |
| TOTALES                                 | 1 518 914,00 | 0,00 | 0,00 | 1 676 271,00 | 0,00 | 0,00 | 1 946 641,00 | 0,00 | 0,00 | 2 121 465,00 | 0,00 | 0,00 | 2 872 496,30 | 3 086 965,0 |

vente: Sutel, Dirección General de Mercados, Costa Rica, 2018. Nota al pie: Los datos deben leerse a nivel mensual, y no como acumulados en el tiempo. Se recomienda el gráfico de barras horizontales.

#### Descargar archivo de excel

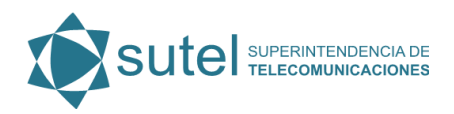

### Funcionalidad N° 3: Gráfico de Indicadores

Al ingresar a esta opción, se cuenta con la funcionalidad de mostrar los valores cuantitativos de los gráficos de manera visual y dinámica. Cada indicador se puede filtrar por los siguientes valores:

- Servicio
- Temática
- Operador
- Indicador
- Criterio
- Desegregación 1 hasta desegregación 7.

Las opciones de selección llamadas "Desagregación", van relacionados directamente al indicador, según la selección que se este realizando las opciones muestran los valores en cada lista desplegable.

Los filtros están representados de la siguiente manera:

| SERVICIO                       |                              | TEMATIC     | A      | OPERADOR                           |        | INDICADOR                                 |           |  |
|--------------------------------|------------------------------|-------------|--------|------------------------------------|--------|-------------------------------------------|-----------|--|
| Telefonia móvil                | $\sim$                       | Suscripción | ~      | TODOS LOS OPERADORES $\qquad \lor$ |        | Suscripciones o líneas activas móviles pr |           |  |
| CRITERIO                       |                              | DESEGREGA   | CIÓN 1 | DESEGREGACIÓ                       | N 2    | DESEGR                                    | EGACIÓN 3 |  |
| Cantidad de Suscripciones/líne | eas activas $\vee$           | Suscripción | $\sim$ | Todas                              | $\sim$ | Todas                                     | $\sim$    |  |
| DESEGREGACIÓN                  | EGREGACIÓN 4 DESEGREGACIÓN 5 |             | CIÓN 5 | DESEGREGACIÓN 6                    |        | DESEGREGACIÓN 7                           |           |  |
| Todas                          | $\sim$                       | Todas       | $\sim$ | Todas                              | $\sim$ | Todas                                     | $\sim$    |  |

#### Rango de fechas:

El rango se utiliza con una barra horizontal, la cual hace referencia a la línea tiempo que contiene valores el indicador, para utilizarlo se da clic sobre el inicio del tiempo que se quiere consultar y se arrastra hasta la fecha que se requiera consultar.

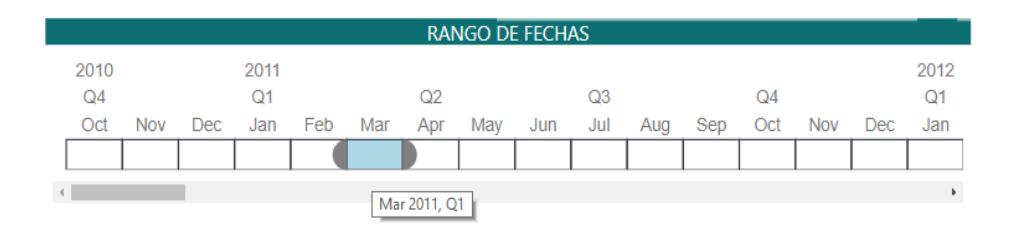

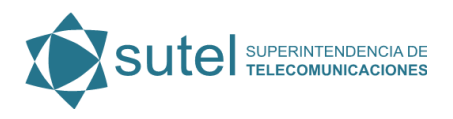

#### **Borrar Filtros:**

Para eliminar la búsqueda realizada se cuenta con un botón para eliminar los filtros realizados, el cual se representa de la siguiente manera:

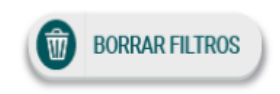

#### **Tipos de gráfico:**

La herramienta le da la opción de seleccionar entre 7 tipos de gráficos según su necesidad. Además, la SUTEL en "Nota al Pie" le recomienda el grafico que mejor representa los datos según el indicador seleccionado. Por ejemplo:

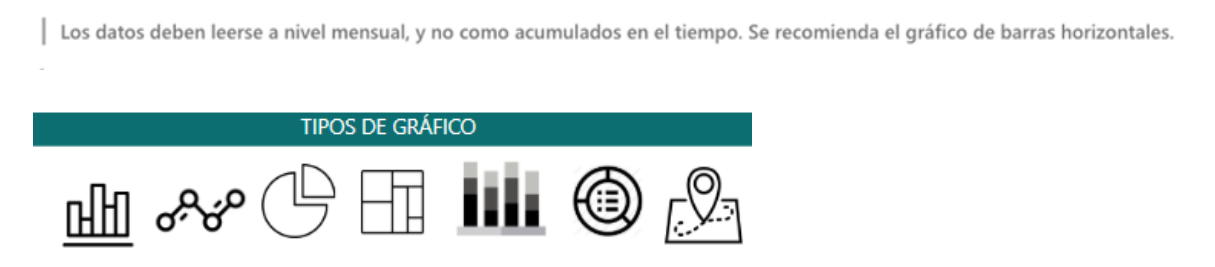

Para seleccionar un tipo de gráfico, se da clic a la imagen del reporte de interés.

Finalmente, la página de reportes se presenta de la siguiente manera:

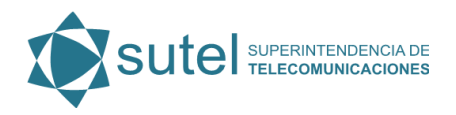

# Funcionalidad N°4: Publicaciones

Al darle clic a esta función, puede acceder a todas las publicaciones sobre el mercado de las telecomunicaciones que ha realizado la SUTEL desde el año 2010 y hasta la actualidad. El acceso se representa de la siguiente manera:

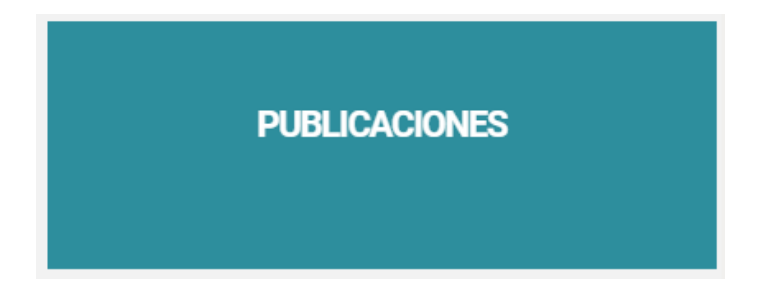

Y muestra la siguiente página:

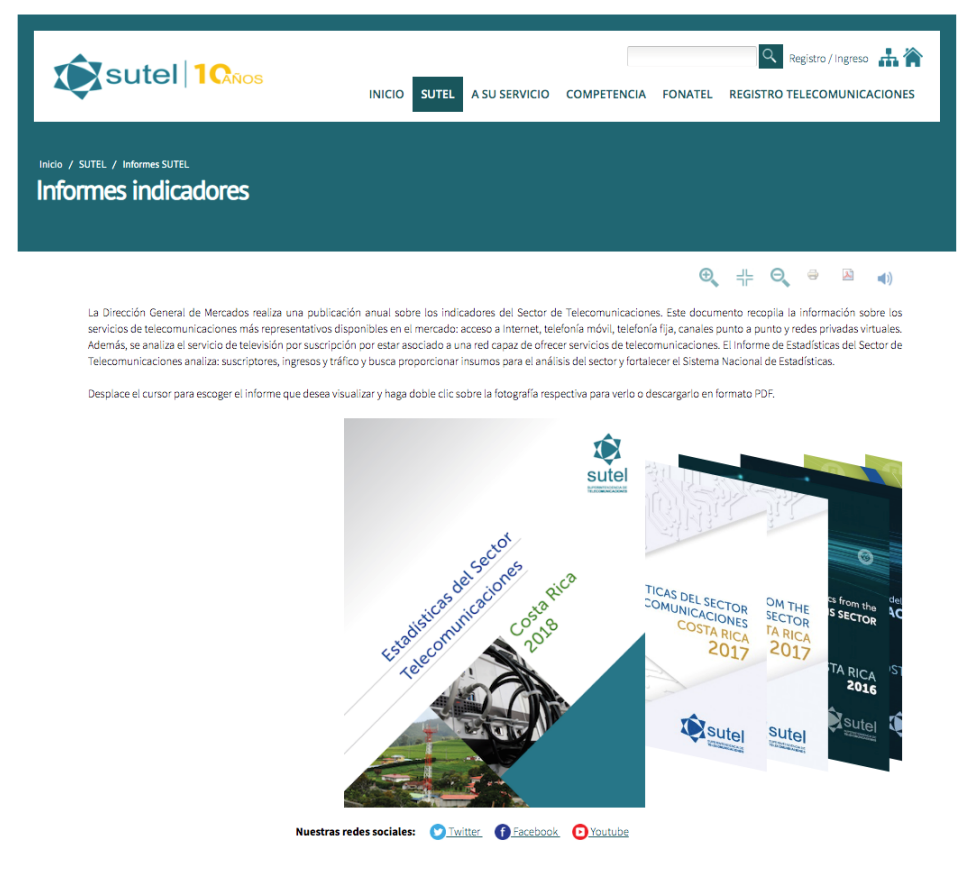